## **Confirm System Notification Test**

Home > eICS > Guide - eICS Notifications > Confirm System Notification Test

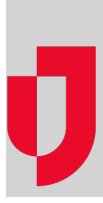

You may be asked to participate in a test of your organization's eICS notification system. You may receive notifications via telephone and/or email. As a participant, it is your responsibility to confirm receipt of each type of notification. Confirmation is accomplished via phone and by clicking the link in the email so that you can use eICS to confirm receipt.

## To confirm receipt of a voice notification

When a voice notification comes in, listen to the instructions and press the appropriate numeric key when instructed to do so.

If you miss the call, listen to the voicemail message and note the phone number and identification number. Call the number to retrieve your message.

## To confirm receipt of an email notification

When the email message comes through:

- 1. Click the link in the email. The Verify Identity window opens.
- 2. Enter the phone number that you listed as *Notify First* in the notification preferences of your eICS profile.
- 3. Click **Submit**. Either the *Test Verification* or *Test Incident Administration* page opens depending on your user role.
- 4. Take one of these actions.

| lf you                     | Then                                                                                                    |
|----------------------------|----------------------------------------------------------------------------------------------------|
| Received<br>notifications, | Click the appropriate response to indicate which notifications you received.     County Hospital West Test Incident Verification     Test Verification |
|                            | Test was started on: 03 Mar 2015 11:03                                                                                                    |
|                            | <ul> <li>I received the following notifications for this test:</li> <li>Email: a.green@medix.com</li> </ul>                                            |
|                            | Business: 444-444-4149                                                                                                    |
|                            | $\ensuremath{\bigcirc}$ I did not receive any notifications for this test.                                                                             |
|                            | Confirm                                                                                                    |
|                            | <ul> <li>Click Confirm. The page refreshes.</li> <li>As appropriate, click Return to Home Screen or log out.</li> </ul>                                |

Helpful Links

Juvare.com

Juvare Training Center

Announcements

**Community Resources** 

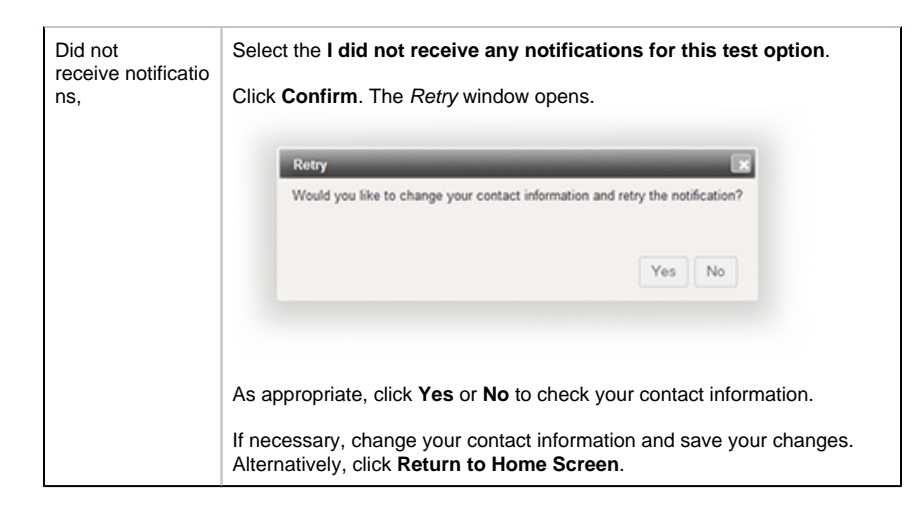